## 3.WebClass メールアドレス登録確認

1. 以下の QR コード又は URL にアクセス。

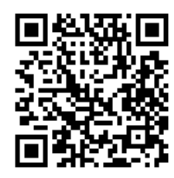

http://webclass.seijo.ac.jp/

2. [MNC ID でログインはこちら] をクリック

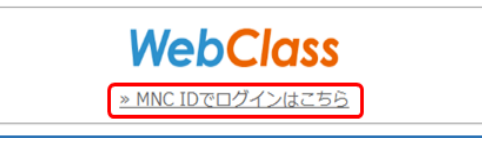

 ユーザ名(学籍番号)とパスワードを入力し、 「Login」をクリック

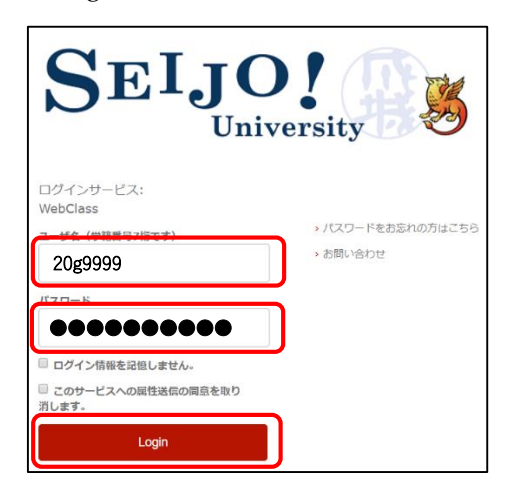

4. (以下の画面が表示された場合は)「同意」を

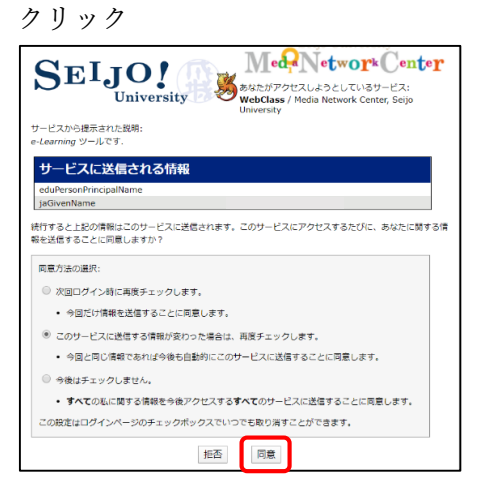

5. 「アカウント情報の編集」をクリック

| ログアウト                            | WebClass |         |       |  |
|----------------------------------|----------|---------|-------|--|
| トップ                              | コース      | *お知らせ 9 | •メッセー |  |
| <u>※ご利用可能端末について</u><br>最近利用したコース |          |         |       |  |
| 小川作業用2020                        |          |         |       |  |
| 成城 太郎さん                          |          |         |       |  |
| PC 版画面に切り替える                     |          |         |       |  |
| アカウント情報の編集                       |          |         |       |  |
| 学習記録ビューア                         |          |         |       |  |
| 学習記録b                            | ビューア     |         | Θ     |  |

6. メールアドレスを入力し、「更新」をクリック

| アカウント情報の変更                                     |  |
|------------------------------------------------|--|
| ユーザID<br>20g99999<br>海海                        |  |
| ne loc<br>user<br>氏名<br>成城 太郎<br>パスワード<br>外部認証 |  |
| メールアドレス<br>20g9999@u.seijo.ac.jp               |  |
| コンマ区切りで複数のアドレスを指定できます<br><u>このアドレスにテスト送信</u>   |  |
| 更新                                             |  |

「戻る」をクリックして、ログアウトしましょう。

## <u>以上でWebClassメールアドレス登録確認は完了で</u> す。